附件2

## 说明

各报名负责人员须以所在单位作为报名单位,通过 http://www.jxcjrc.com/org-manage/login网址进行注册登录。 登录后进入首页。点击左边菜单项【机械行业队报名】,进入管 理页面。【机械行业队报名】管理包括联络员信息,选手报名信 息。(注:登录后及时点击个人账号名,进入个人中心修改密码。)

| 🞧 🏼 🌠 机机                          | <b>戒工业产教融合</b> 人才培养信息服             | 服务平台                    | 产教融合平台   🎍 欢迎您: 山西省 🖰 退出   |
|-----------------------------------|------------------------------------|-------------------------|----------------------------|
| 首页                                | 个人中心首页 ×                           |                         | ·                          |
|                                   | 部口<br>房间号<br>办公电话                  | ○个人名片 金修改密码<br>手机<br>邮箱 | <b>区编辑</b><br>点击账户名,进入个人中心 |
| 搅 机械工业产教副                         | <b>独合</b> 人才培养信息服务平台               |                         | 产教融合平台   🏝 欢迎您: 測试机构1 🔿 退出 |
| 首页 机械行业队 ×                        |                                    |                         |                            |
| 共 <b>1</b> 祭记录<br>4 <b>1 祭</b> 记录 | 国家 一类赛 (西南海)()<br>"就注到词- 2022-1051 | 1                       | 搜索功能                       |
| 职业教育技能大赛                          | 领队报名信息 选手报名信息 报名汇总信息               | 报名操作                    |                            |
|                                   |                                    | 共1条 5%2页 → < 1 > 前庄 1 页 | 页码操作                       |
| 1                                 |                                    | 列表页                     |                            |

(一)联络员信息

在【机械行业队报名】列表页,点击【联络员信息】,进入 管理人员报名页,对代表队联络员进行维护。

| 🊧 机械工   | 业产教融合 人才培     | 持信息服务平台       |      |        |        | 产教融合平台   🛓 欢迎約 | 5: 山西省 〇 退出 |
|---------|---------------|---------------|------|--------|--------|----------------|-------------|
| 首页  国家  | 一类赛× 管理人员报名   | ×             |      |        |        |                |             |
| 代表队领    | 队和联络员         | 🖊 三个标签页       |      |        |        |                |             |
| 代表队领队   | 代表队领队助理       | 代表队联络员        |      |        |        |                |             |
| *姓名:    | 请输入姓名         | *身份证号: 请输入身份词 |      |        |        |                |             |
| 性别:     | ◎ 男 ◎ 女       | 年龄: 0         |      | +      |        |                |             |
| *民族:    |               | 根据身份证信息       | 自动生成 | 两寸蓝底照片 |        |                |             |
| * 工作单位: | 请输入工作单位       |               |      | 保存提交   | → 操作按钮 |                |             |
| * 通讯地址: | 请输入通讯地址       | * 邮政编码:       |      |        |        |                |             |
| 电子邮箱:   | 请输入电子邮箱       | *手机号码: 请输入手机号 | 码    |        |        |                |             |
|         | * _ 是否组织了曾选拔赛 | 带*为必填项        |      |        |        |                |             |

## 管理人员报名页

管理人员报名:按照系统要求输入报名信息,带\*为必填项, 填写报名信息后,点击【保存】,则把报名信息临时保存;点击 【提交】,则把报名信息提交到教培中心进行审核。

(二)选手报名信息

在【机械行业队报名】列表页,点击【选手报名信息】,进 入参赛队人员报名列表页,对参赛人员进行维护。

| 税 机械工业产教融合人才培养信息服务平台 产教融合平台 🔺 双迎想: 山西省 〇 退出 |         |         |       |       |     |    |      |     |             |          |
|---------------------------------------------|---------|---------|-------|-------|-----|----|------|-----|-------------|----------|
| 首页                                          | 国家一类赛×  | 参赛队维护 × |       |       |     |    |      |     |             |          |
|                                             |         |         |       |       |     |    |      | 点击进 | 入维护页←       | + 参赛选手维护 |
| 共2条记录                                       | 共 2 祭记费 |         |       |       |     |    |      |     |             |          |
| 序号                                          | 竞赛项目    | 队员类型    | 学生/职工 | 1队/2队 | 姓名  | 性别 | 职业资格 | 等级  | 手机号         | 状态       |
| 1                                           | 審项1描述   | 选手      | 职工    | 参赛队1  | sf  | 男  | 00   | 00  | 13902339023 | 已确定      |
| 2                                           | 赛项1描述   | 选手      | 职工    | 参赛队1  | ert | 男  | 00   | 00  | 13903249343 | 预选中      |
| → 点击进行查看或维护                                 |         |         |       |       |     |    |      |     |             |          |

参赛选手报名列表页

参赛选手维护:点击【参赛选手维护】,进入参赛人员维护 页,请先选择竞赛项目,竞赛分组,参赛队,然后按照要求输入, 可以进行新增参赛选手,参赛队教练,或对已有信息进行修改。

| â                  | 🌠 机械工         | 业产教融合 人才培养信息服务平台        |                 |        |      | 产教融合平台 🛛 🏝 欢迎悠: 山西省 🔿 退出 |
|--------------------|---------------|-------------------------|-----------------|--------|------|--------------------------|
| 首页                 | 首页 国家-        | 一类赛 × 参赛队报名 × 参赛队维护 ×   |                 |        |      |                          |
| <b>■</b><br>###    | <b>発育項目:</b>  |                         |                 |        |      |                          |
| ΕΞ                 | 竞赛分组: 击       | 読择 > 参選队: 講选择 > 育       | <b>赛平台:</b> 请选择 | 上衣 椰子  |      |                          |
| 역기                 | 参赛选手1         | 参赛选手2 参赛队教练 →选手         | 标签,点击进行维护       |        |      |                          |
| 会议                 | *姓名:          | 请输入姓名 *身份证号:            | 请输入身份证号         |        |      |                          |
| 击<br><sup>大德</sup> | 性助:           | ◎ 믜 ◎ 女 <del>年齢</del> : |                 | +      |      |                          |
| <b>.</b>           | * 民族:         | 根据身份证                   | 言息自动生成          |        |      |                          |
|                    | BD-49-35885 : | Department Departments  | 2000-00         | 两寸蓝底照片 |      |                          |
| 校企                 |               | NUCLEAR CONTRACTOR      | httlit A        | 保存 坦文  | 操作按钮 |                          |
| ற்<br>கா           | * 工作单位:       | 请输入工作单位                 |                 |        |      |                          |
|                    | * 通讯地址:       | 请输入通讯地址 • 邮政编码:         |                 |        |      |                          |
|                    | 电子邮络:         | 请输入电子邮箱 * 手机号码:         | 请输入手机员码         |        |      |                          |
|                    | 工装上农尺码:       | 请选择 J 【装裤子尺码:           | -<br>遠遠揮 〜      |        |      |                          |
|                    |               | □ 建构立卡获图家庭              | □ 家庭经济困难        |        |      |                          |

参赛选手维护页